## Unix, Perl, and Python

## Session 1: Introduction to Unix and LSF

## Exercise 2

Goal: Create a shell script to automate the first BLAST exercise in this class: The script will accept any sequence file, run BLAST and parse the BLAST output.

Note: Answers are in Courier font.

1

| 1 | The X Windows System provides a graphical user interface (GUI) for computers.<br>Mac comes with the program X11, an X windows program. If you are using Mac, open<br>terminal with<br>Go->Utilities->Terminal, and login to tak with<br>ssh -Y username@tak<br>-Y option will allow you to use X windows.<br>For the PC, we use two software products: Xming and PuTTY. Xming is an X Window<br>Server, which can display tak GUI programs on your local desktop. PuTTY is a free SSH<br>client, which allows you to connect to tak. X server (Xming) must be started before setting<br>up a SSH connection with PuTTY. Refer to the website on how to connect your PC to tak:<br>http://jura.wi.mit.edu/bio/education/docs/ssh-sftp.php |
|---|----------------------------------------------------------------------------------------------------|
| 2 | Go to your unix-exercise directory created in the last exercise.<br>cd unix-exercise                                                                                                    |
| 3 | Copy the starting file from BaRC_Pubic to your working directory.<br>cp /nfs/BaRC_Public/Unix_Perl_Python/Unix/blast_seqs.sh.                                                                                                    |
| 4 | Check the file permission of blast_seqs.sh.<br>ls -l blast_seqs.sh<br>In order to make the shell script run, you need to add execute permission to this script. How<br>would you add it?<br>chmod u+x blast_seqs.sh                                                                                                    |
| 5 | Several editors have been installed on tak: gedit, nedit and xemacs. You can open<br>blast_seqs.sh with any one of them. For example, to use gedit, just type<br>gedit blast_seqs.sh &<br>The '&' allows you to continue using your terminal window and the editor at the same time.                                                                                                    |
| 6 | Finish steps 3 to 5 as described in the blast_seqs.sh file.                                                                                                    |
| 7 | Submit your finished script to the cluster<br>bsub blast_seqs.sh seq.fa<br>Check the job status with bjobs, and you will receive an email once the job finishes.                                                                                                    |